## APEX

## **GLOBAL REMITTANCE & WALLET APP SOFTWARE**

# DOCUMENTATION

## **Getting Started**

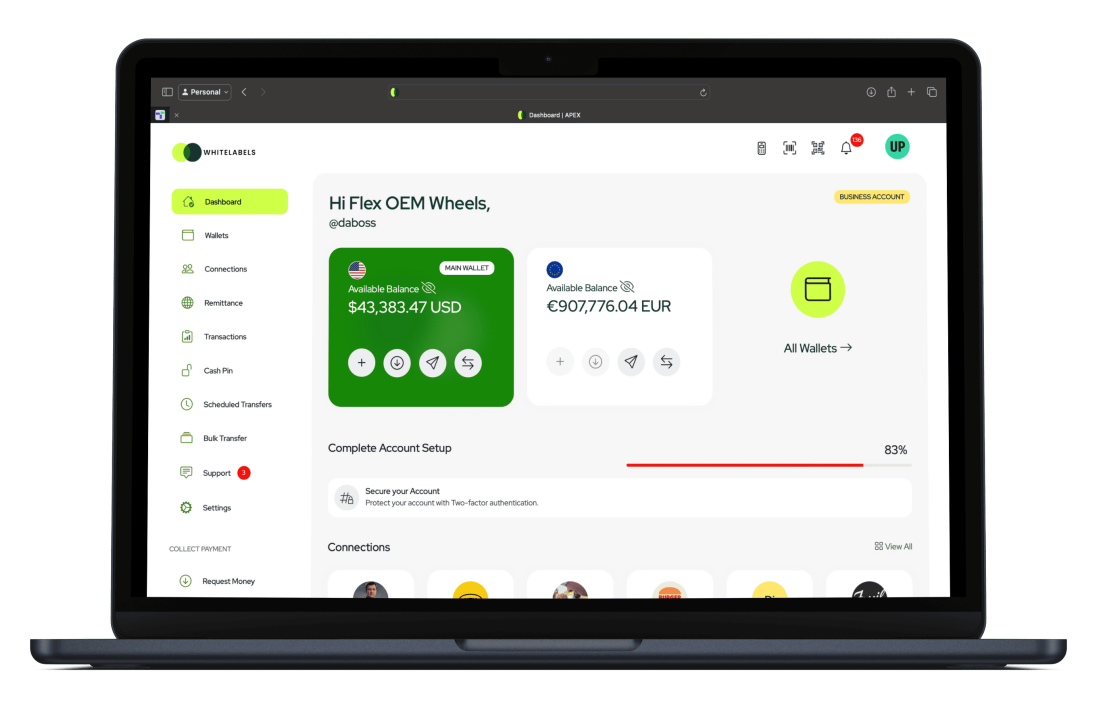

If you have any questions that are beyond the scope of this help file, please feel free to send us a ticket, you get exceptional support from the developer directly.

This documentation is to help you regarding each step of installation and the use of the script. Please go through the documentation carefully to understand what this script is made for and how to install properly.

If you don't want to get down and dirty with the technical side of setting up Fintech on your server, you can contact our support to help you out for an extra cost

- 1. Shared Hosting: \$200
- 2. Cloud or VPS Hosting: \$500

Be careful while editing the script source code for your own use. If not edited properly, the design layout or backend may break. No support is provided for faulty customization.

## What is APEX? WHITELABEL SOFTWARE

pex is a payment solution designed for everyone, anytime, and anywhere. A hassle-free money transfer app that works effortlessly. It is a comprehensive solution ideal for MVPs, offering advanced wallet features for both individual and business use cases.

## Requirements

- 1. Hosting: It is recommended to use cloud hosting for optimal performance and scalability. However, you can start with shared hosting to minimize initial costs and transition to cloud hosting as your transaction volume increases.
- 2. Server: For shared hosting, Apache is a reliable choice due to its simplicity and compatibility. However, as you scale and require load balancing for higher traffic, Nginx is a better option for its performance and efficiency in handling concurrent connections.
- 3. Php Version: v8.2+
- 4. Php extensions: file\_info, curl, mysqli, imagick, brick/math
- 5. Supervisor: Supervisor is a server software designed to manage background processes. Apex relies on a queue processing application for tasks such as money transfers and job processing. If Supervisor is not set up, you can switch the queue\_connection to sync in the .env file to process jobs directly from the database. However, be aware that this configuration will result in slower performance, as all processes will run synchronously. Only available on cloud hosting as shared hosting providers won't allow you to run supervisor, another alternative is redis.

6. Cronjob: This is used to run routine commands in software, ensure this is active in your server

7. Functional Email Server that supports ssl: webhosting email, send grip, mailtrap

8. Terminal or SSH access: This is needed to run important terminal commands for server setup and application management.

9. SSL: Make sure your website domain is secured with SSL. You can obtain a free SSL certificate through Cloudflare.

10. Sentry: error and monitoring system

#### **API Services Used**

- 1. Google Maps: this is required for cash payment networks for locating retail stores
- 2. Currency Layer: this is required for currency exchange rates
- 3. Termii: SMS
- 4. Twilio: SMS
- 5. Marketstack: Stock Market Data

## Installation

#### LOGIN TO CPANEL FROM HOSTING ACCOUNT

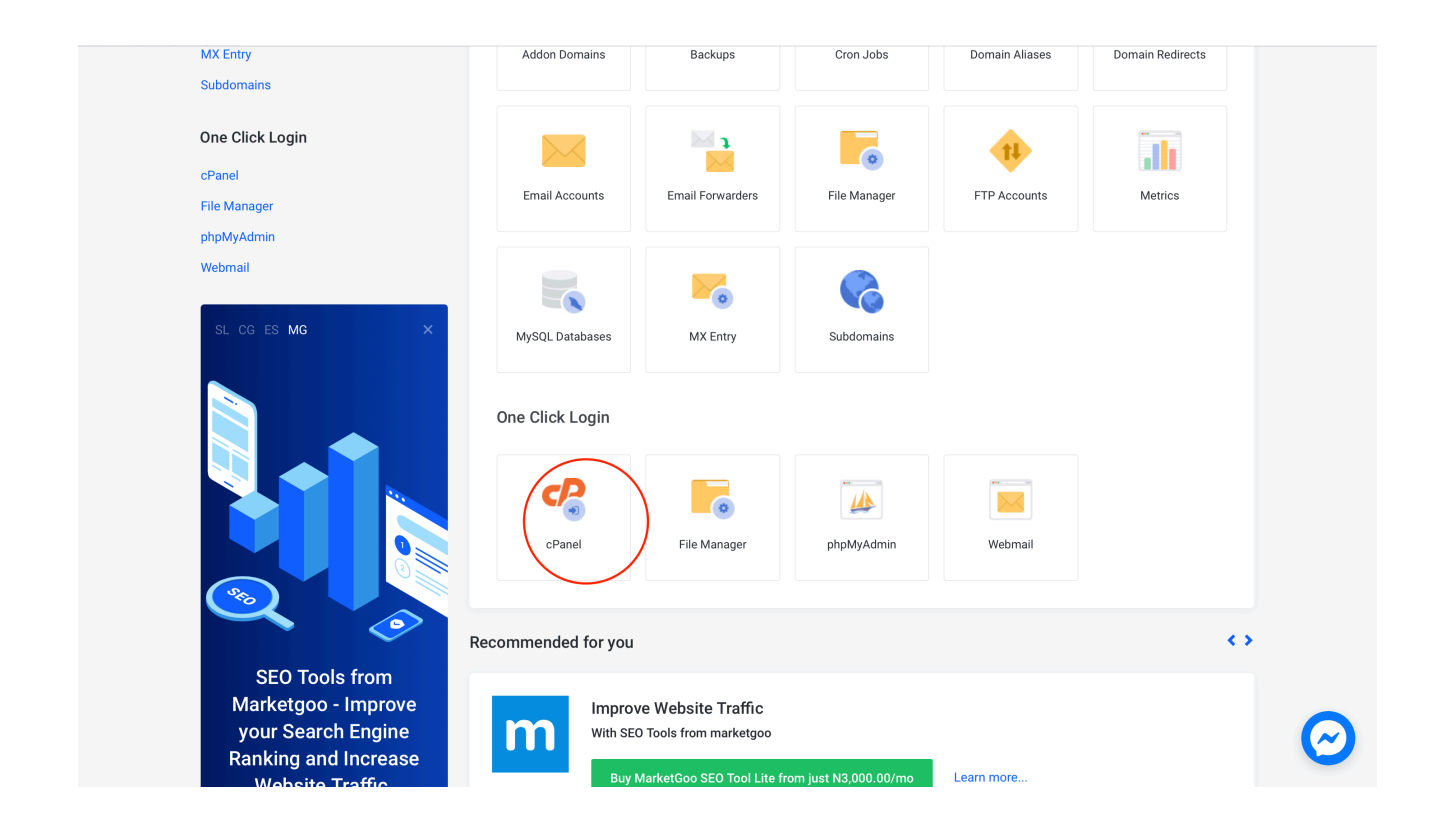

### **STEPS**

6. Navigate to Mysql Database

| cPa          | anel            |                      |                            | <b>Q</b>  \$earc |                              | 👤 boomcha3 👻 🦂        | ф G•L0 | OGOUT |
|--------------|-----------------|----------------------|----------------------------|------------------|------------------------------|-----------------------|--------|-------|
|              | DATABASES       |                      |                            | -                | 0/1 (0%)                     |                       |        |       |
| ; <b>0</b> ; | phpMyAdmin      | MySQL® Databases     | MySQL® Database Wizard     |                  | Email Accou                  | ints                  |        |       |
|              | Remote MySQL®   | PostgreSQL Databases | PostgreSQL Database Wizard |                  | Mailing Lists<br>0 / ∞       | 5                     |        |       |
|              | phpPgAdmin      |                      |                            |                  | Autorespon<br>0 / ∞          | ders                  |        |       |
|              | DOMAINS         |                      |                            | _                | Forwarders<br>0/∞            |                       |        |       |
|              | Site Publisher  | .com Domains         | Addon Domains              |                  | Email Filters<br>0 / ∞       |                       |        |       |
|              | sub. Subdomains | Aliases              | Redirects                  |                  | FTP Account<br>0 / ∞         | ts                    |        |       |
|              | DNS Zone Editor | Dynamic DNS          |                            |                  | MySQL® Da<br>1 / ∞           | itabases              |        |       |
|              | METRICS         |                      |                            | -                | PostgreSQL<br>0 / ∞          | Databases             |        |       |
|              | Visitors        | Errors               | Bandwidth                  |                  | CPU Usage<br>0 / 100 (0%     | )                     |        |       |
|              | Raw Access      | Awstats              | Analog Stats               |                  | Entry Proces<br>0 / 15 (0%)  | sses                  |        |       |
|              | Webalizer       | Webalizer FTP        | Metrics Editor             |                  | Physical Me<br>0 bytes / 1 G | mory Usage<br>5B (0%) |        |       |
|              | Resource Usage  |                      |                            |                  |                              |                       |        |       |

7. Create a new database and name it anything

| cPa | anel                                                                                                    |           |                  |                 | (        | Q Search ( / ) | 💄 boomcha3 👻 |         | € LOGOUT    |  |  |  |  |  |
|-----|----------------------------------------------------------------------------------------------------|-----------|------------------|-----------------|----------|----------------|--------------|---------|-------------|--|--|--|--|--|
|     | GMySQL® Datab                                                                                                    | ases      |                  |                 |          |                |              |         |             |  |  |  |  |  |
|     | Manage large amounts of information over the web easily. MySQL databases are necessary to run many web-based applications, such as bulletin boards, content management systems, and online shopping carts. For more information, read the documentation. |           |                  |                 |          |                |              |         |             |  |  |  |  |  |
|     | Create New Database<br>New Database:<br>boomcha3_ flutter<br>Create Database<br>Modify Databases                                                                                                    | 6         |                  |                 |          |                | ↓ ju         | mp to N | lySQL Users |  |  |  |  |  |
|     | Check Database                                                                                                    |           | *                | Check Database  |          |                |              |         |             |  |  |  |  |  |
|     | Repair Database                                                                                                    |           |                  |                 |          |                |              |         |             |  |  |  |  |  |
|     | boomcha3_flutter                                                                                                    |           | \$               | Repair Database |          |                |              |         |             |  |  |  |  |  |
|     | Current Databases                                                                                                    |           |                  | Go              |          |                |              |         |             |  |  |  |  |  |
|     | Database                                                                                                    | Size      | Privileged Users | Actions         |          |                |              |         |             |  |  |  |  |  |
|     | boomcha3_flutter                                                                                                    | 786.33 KB | boomcha3_root 🛍  |                 | 🖍 Rename | 🛱 Delete       |              |         |             |  |  |  |  |  |

8. Create a new user and password

| cPa             | anel                         | <b>Q</b> Search ( / | ) 💄 boomcha3 👻 🌲 🔂 LOGOUT |
|-----------------|------------------------------|---------------------|---------------------------|
|                 | MySQL-Users                  |                     | ↑ Jump to MySQL Databases |
|                 | Add New User                 |                     |                           |
|                 | boamcha3_ root Password      |                     |                           |
| $\overline{\ }$ | Password (Again)             |                     |                           |
|                 | strength 2                   |                     |                           |
|                 | Very Strong (100/100) Pass   | vord Generator      |                           |
|                 | Add User To Database         |                     |                           |
|                 | boomcha3_root \$             |                     |                           |
|                 | Database boomcha3_flutter \$ |                     |                           |
|                 | Add                          |                     |                           |

9. Link Database name and user

| el                                              | Q Search (7)                                                                                                    | 💄 boomcha3 👻       | 🔶 🕒 LOGOUT                                                                                                    |
|-------------------------------------------------|----------------------------------------------------------------------------------------------------|--------------------|----------------------------------------------------------------------------------------------------|
|                                                 |                                                                                                    |                    |                                                                                                    |
| ssword (Again)                                  |                                                                                                    |                    |                                                                                                    |
|                                                 |                                                                                                    |                    |                                                                                                    |
| rength 🕄                                        |                                                                                                    |                    |                                                                                                    |
| Very Strong (100/100) Password Generator        |                                                                                                    |                    |                                                                                                    |
| Create User                                     |                                                                                                    |                    |                                                                                                    |
|                                                 |                                                                                                    |                    |                                                                                                    |
| dd Liser To Database                            |                                                                                                    |                    |                                                                                                    |
| er                                              |                                                                                                    |                    |                                                                                                    |
| oomcha3_root                                    |                                                                                                    |                    |                                                                                                    |
| tabase                                          |                                                                                                    |                    |                                                                                                    |
| oomcha3_flutter \$                              |                                                                                                    |                    |                                                                                                    |
| Add                                             |                                                                                                    |                    |                                                                                                    |
| -                                               |                                                                                                    |                    |                                                                                                    |
| ursent lisers                                   |                                                                                                    |                    |                                                                                                    |
| ulleur Users                                    |                                                                                                    |                    |                                                                                                    |
| sers Actions                                    |                                                                                                    |                    |                                                                                                    |
| oomcha3_root  Change Password   Rename   Delete |                                                                                                    |                    |                                                                                                    |
|                                                 |                                                                                                    |                    |                                                                                                    |
| Panel 94.0.8                                    | Home Tradema                                                                                                    | rks Privacy Policy | Documentation                                                                                                    |
|                                                 | el<br>sword (Again)<br>ength O<br>Very Strong (100/100)<br>reate User<br>dd User To Database<br>fromcha3_root<br>abase<br>pomcha3_flutter<br>dd<br>Urept Users<br>sers Actions<br>pomcha3_root Person Password Pename Delete | C Search (/)       | e ( seach ( ) Loonada +<br>sword (Again)<br>mente User<br>dd User To Database<br>from cha3_root<br>abase<br>from cha3_root<br>freete Users<br>sers Actions<br>com cha3_root |

10. Give Database user all permissions needed to access database

| cPa | anel                       |                 | <b>Q</b> þearch ( | /)         | 👤 boomcha3 👻   | ¢    | C+LOGOUT  |
|-----|----------------------------|-----------------|-------------------|------------|----------------|------|-----------|
|     | Database: boomcha3_flutter |                 |                   |            |                |      |           |
|     | ALL PRIVILEGES             |                 |                   |            |                |      |           |
|     | ☑ ALTER                    | ☑ ALTER ROUTINE |                   |            |                |      |           |
|     | CREATE                     | CREATE ROUTINE  |                   |            |                |      |           |
|     | CREATE TEMPORARY TABLES    | CREATE VIEW     |                   |            |                |      |           |
|     | Z DELETE                   | ☑ DROP          |                   |            |                |      |           |
|     | Z EVENT                    | Z EXECUTE       |                   |            |                |      |           |
|     | ☑ INDEX                    | ☑ INSERT        |                   |            |                |      |           |
|     | ☑ LOCK TABLES              | ☑ REFERENCES    |                   |            |                |      |           |
|     | SELECT                     | SHOW VIEW       |                   |            |                |      |           |
|     | Z TRIGGER                  | ☑ UPDATE        |                   |            |                |      |           |
|     | Make Changes Reset         |                 |                   |            |                |      |           |
|     |                            | Go Back         |                   |            |                |      |           |
|     | <b>Panel</b> 94.0.8        |                 | Home 1            | Frademarks | Privacy Policy | Docu | mentation |

11. Navigate to Phpmyadmin in Cpanel dashboard

| Image: Second Second Secon | cPa                                    | nel                         |                                       |                                   | Q bearch (/)                                     |
|----------------------------------------------------------------------------------------------------|----------------------------------------|-----------------------------|---------------------------------------|-----------------------------------|--------------------------------------------------|
| File Manager Images Directory Privacy   Images Images Directory Privacy   Images Images Images   Images Images Images   I                                                                                                    | ······································ | FILES                       |                                       |                                   | PostgreSQL Disk Usage     0 bytes / 1.56 GB (0%) |
| Lisk Object Lisk Object   Lisk Object Lisk Object   Lisk Object Lisk Object   Lisk Object Lisk Object   Lisk Object Lisk Object   Lisk Object Lisk Object   Lisk Object Lisk Object   Lisk Object Lisk Object   DATABASES Lisk Object   Lisk Object Lisk Object   DATABASES Lisk Object   Lisk Object Lisk Object   Lisk Object Lisk                                                                                                    |                                        | File Manager                |                                       | Directory Privacy                 | Addon Domains<br>0 / 1 (0%)                      |
| DATABASES       Image: Contract of the contract of the contract of the                              |                                        | Backup                      | Backup Wizard                         | Git <sup>ee</sup> Version Control | Subdomains<br>0/4 (0%)                           |
| Image: PhyAdmin phyAdmin p                     |                                        | DATABASES                   |                                       |                                   | Aldess     0/1 (0%)     Email Accounts           |
| DOMAINS       Forwarders         DOMAINS       0/∞         Image: Site Publisher       Image: Site Publisher         Image: Site Publisher       Image: Site Publisher         Image: Site Publisher <th></th> <td>PhpMyAdmin<br/>Remote MySQL®</td> <td>MySQL® Databases PostgreSQL Databases</td> <td>MySQL® Database Wizard</td> <td>1 / ∞<br/>Malling Lists<br/>0 / ∞</td>                                                                                                    |                                        | PhpMyAdmin<br>Remote MySQL® | MySQL® Databases PostgreSQL Databases | MySQL® Database Wizard            | 1 / ∞<br>Malling Lists<br>0 / ∞                  |
| DOMAINS     Domains     Domains       Image: Subdomains     Image: Subdomains     Image: Subdomains       Image: Subdomains     Image: Subdomains     Image: Subdomains                                                                                                    |                                        | phpPgAdmin                  | •                                     |                                   | Autoresponders<br>0 / ∞                          |
| Site Publisher     Icom     Domains     Of        Subdomains     Icom     Aliases     Icom       Redirects     Of      Of                                                                                                    |                                        | DOMAINS                     | _                                     | _                                 | O / ∞     Email Filters                          |
| Subdomains com Alases com Redirects 0/~                                                                                                    |                                        | Site Publisher              | L.com Domains                         | Addon Domains                     | 0 / ∞<br>FTP Accounts                            |
| MySQL® Databases  Dynamic DNS  Zone Editor  Dynamic DNS  1/∞                                                                                                    |                                        | Subdomains                  | Aliases                               | Redirects                         | 0/∞<br>MySQL® Databases<br>1/∞                   |

- 12. Select database name created
- 13. Click on import and select database.sql file in database folder
- 14. Click on submit
- 15. Navigate to File Manager

| cPa      | anel             |                      |                            | <b>Q</b> Search ( / )      | 👤 boomcha3 🛛 🛨                    | ۵ 🌲 | G•LOGOUT |
|----------|------------------|----------------------|----------------------------|----------------------------|-----------------------------------|-----|----------|
|          | Email Disk Usage |                      |                            | MySQL®<br>786.33 KE        | Disk Usage<br>3 / 1.56 GB (0.05%) |     |          |
| <b>`</b> | FILES            |                      |                            | – PostgreS0<br>– 0 bytes / | QL Disk Usage<br>1.56 GB (0%)     |     |          |
|          | File Manager     | Images               | Directory Privacy          | Addon Do<br>0 / 1 (0%      | omains<br>)                       |     |          |
|          | Disk Usage       | Web Disk             | FTP Accounts               | Subdoma                    | ins                               |     |          |
|          | Backup           | Backup Wizard        | Git™ Version Control       | 0/4 (0%                    | )                                 |     |          |
|          | DATABASES        |                      | •                          | Allases<br>0 / 1 (0%       | )                                 |     |          |
|          | phpMyAdmin       | MySQL® Databases     | MySQL® Database Wizard     | Email Acc<br>1 / ∞         | ounts                             |     |          |
|          | Remote MySQL®    | PostgreSQL Databases | PostgreSQL Database Wizard | Mailing Li<br>0 / ∞        | sts                               |     |          |
|          | phpPgAdmin       |                      |                            | Autoresp<br>0 / ∞          | onders                            |     |          |
|          | DOMAINS          |                      |                            | Forwarde<br>0 / ∞          | rs                                |     |          |
|          | Site Publisher   | .com Domains         | .copp Addon Domains        | Email Filt                 | ers                               |     |          |
|          | Subdomains       | Aliases              | Redirects                  | FTP Accor<br>0 / ∞         | unts                              |     |          |
|          |                  | _                    |                            | MySQL®                     | Databases                         |     |          |

16. Hidden files - Click on settings and ensure all hidden files is checked

|                                                                                                    | © 0                      | boomchart.com.ng                                                                                                    | Ċ                                      |                 | ⊕ û + ⊡       |  |  |
|----------------------------------------------------------------------------------------------------|--------------------------|----------------------------------------------------------------------------------------------------|----------------------------------------|-----------------|---------------|--|--|
| 4 🖸 🗗 🕫                                                                                                    | cP cPanel - M            | lain                                                                                                    | cPanel                                 | File Manager v3 |               |  |  |
| P File Manager                                                                                                    |                          |                                                                                                    | Search All Your Files \$               | for             | Go 🌣 Settings |  |  |
| + File + Folder Dopy + Move                                                                                                    | e 🏦 Upload 🕹 Download 🕴  | Celete Delete Rename                                                                                                    | 🖍 Edit 🛛 😰 HTML Editor 🛛 🔎 Permissions |                 |               |  |  |
| Public_html                                                                                                    | Go 🖀 Home 🕇 Up One Leve  | el $\leftarrow$ Back $\rightarrow$ Forward $\square$ Reload                                                                                                    | Select All Unselect All                | h 🛱 Empty Trash |               |  |  |
| Collapse All                                                                                                    | Name                     |                                                                                                    | Size Last Modified                     | Туре            | Permissions   |  |  |
| <ul> <li>W (None2oconcis)</li> <li>C.selector</li> <li>C.selector</li> <li>c.phorde</li> <li>htpasswds</li> <li>softaculous</li> <li>spamassasin</li> <li>subaccounts</li> <li>trash</li> <li>cache</li> <li>trash</li> <li>cache</li> <li>blogs</li> <li>mail</li> <li>public,ftp</li> <li>public,ftnl</li> <li>ssi</li> </ul> | Inis directory is empty. | Proferences<br>we open this directory in the future by default:<br>ome Directory<br>de Root (public, thm for www)<br>ublic FIP: Root (public, thp)<br>boomchart.com.ng<br>how Hidden Files (dotfiles)<br>isable Character Encoding Verification Dialogs | ÷<br>Sava Cancel                       |                 |               |  |  |

17. Click on public\_html or sub domain - upload script.zip to this folder with good internet connection

| File Upload                                                         |  |  |  |  |  |  |  |  |
|---------------------------------------------------------------------|--|--|--|--|--|--|--|--|
| Select the file you want to upload to "/home/boomcha3/public_html". |  |  |  |  |  |  |  |  |
| Maximum file size allowed for upload: 1.55 GB                       |  |  |  |  |  |  |  |  |
| Overwrite existing files                                            |  |  |  |  |  |  |  |  |
| Drop files here to start uploading                                  |  |  |  |  |  |  |  |  |
| or                                                                  |  |  |  |  |  |  |  |  |
| Select File                                                         |  |  |  |  |  |  |  |  |
| script.zip ×                                                        |  |  |  |  |  |  |  |  |
| 10 MB / 56.61 MB (17%) complete                                     |  |  |  |  |  |  |  |  |
| Go Back to "/home/boomcha3/public_html"                             |  |  |  |  |  |  |  |  |

#### 18. Extract file

| c₽                                    | File Manag                                                                                                    | er        |      |         |            |                                                                                            |             |              |          | Sea           | All Your Files      | \$ for   |                 | Go 🌣 Settings |
|---------------------------------------|----------------------------------------------------------------------------------------------------|-----------|------|---------|------------|--------------------------------------------------------------------------------------------|-------------|--------------|----------|---------------|---------------------|----------|-----------------|---------------|
| 🕇 File                                | e 🕂 Folder                                                                                                    | 🗘 Copy    | Move | 🏦 Uploa | i 🛓 Dowr   | load 🗙 Delete                                                                              | 9 Restore   | Rename       | P Edit 🛛 | ? HTML Editor | Permissions         | O View   | 🖌 Extract       | 🖋 Compress    |
| *                                     | public_html                                                                                                    |           | G    | o 🕋 H   | ome 🔒 Up   | One Level 🔶 🔶 B                                                                            | ack → Forwa | ird 🤁 Reload | Select   | All 🗌 Unsel   | ect All 🗂 🗂 View Ti | rash 🛱 E | mpty Trash      |               |
|                                       | Col                                                                                                    | lapse All |      |         | Name       |                                                                                            |             |              | Siz      | e La          | ast Modified        | Тур      | De              | Permissions   |
| - 늘                                   | 倄 (/home/boo                                                                                                    | mcha3)    |      | 8       | script.zip |                                                                                            |             |              | 56.      | 61 MB To      | oday, 6:19 AM       | pao      | ckage/x-generic | 0644          |
| + + + + + + + + + + + + + + + + + + + | Cagefs<br>cl.selector<br>.cpanel<br>.cpanel<br>.cphorde<br>.htpasswds<br>.softaculous<br>.softaculous<br>.subaccount<br>.trash<br>etc<br>etc<br>logs<br>mail<br>public_ftp<br>public_ftm<br>ssl<br>tmp | in<br>s   |      |         |            | rownload<br>fiew<br>tove<br>opy<br>ename<br>hange Permissions<br>velete<br>tete<br>ompress |             |              |          |               |                     |          |                 |               |

19. Navigate to core/.env file to add very important information

| P File Manager                                     |                                                                                            | Search All Your Files                | 🗘 for 🛛 🙃 🌣 Settir        |
|----------------------------------------------------|--------------------------------------------------------------------------------------------|--------------------------------------|---------------------------|
| + File + Folder @ Copy + Move                      | Lupload 🛓 Download 🗙 Delete 🖱 Restore 🗎 Rename 🖋 E                                         | dit 🕜 HTML Editor 🎤 Permissions      | Wiew                      |
| public_html/core     Go                            | A Home $\uparrow$ Up One Level $\leftarrow$ Back $\rightarrow$ Forward $\swarrow$ Reload E | Select All 🔲 Unselect All 🗂 View Tra | nsh 💼 Empty Trash         |
| Collapse All                                       | Name                                                                                       | Size Last Modified                   | Type Permission           |
| – 늘 倄 (/home/boomcha3)                             | 🖿 app                                                                                      | 108 bytes May 2, 2021, 8:40 PM       | httpd/unix-directory 0755 |
| + .cagefs                                          | bootstrap                                                                                  | 34 bytes Jan 19, 2021, 4:20 PM       | httpd/unix-directory 0755 |
| <ul> <li>cl.selector</li> <li>cpanel</li> </ul>    | Config                                                                                     | 263 bytes Jan 19, 2021, 4:20 PM      | httpd/unix-directory 0755 |
| + 🖿 .cphorde                                       | 늘 database                                                                                 | 56 bytes May 2, 2021, 8:40 PM        | httpd/unix-directory 0755 |
| <ul> <li>htpasswds</li> <li>softaculous</li> </ul> | Dublic Dublic                                                                              | 95 bytes Jan 19, 2021, 4:20 PM       | httpd/unix-directory 0755 |
| .spamassassin                                      | resources                                                                                  | 53 bytes May 2, 2021, 8:40 PM        | httpd/unix-directory 0775 |
| subaccounts                                        | in routes                                                                                  | 75 bytes Jan 19, 2021, 4:20 PM       | httpd/unix-directory 0755 |
| cache                                              | storage                                                                                    | 46 bytes May 2, 2021, 8:40 PM        | httpd/unix-directory 0777 |
| + etc                                              | 🖿 tests                                                                                    | 83 bytes May 2, 2021, 8:40 PM        | httpd/unix-directory 0755 |
| logs<br>+ mail                                     | le vendor                                                                                  | 4 KB May 3, 2021, 8:37 AM            | httpd/unix-directory 0755 |
| + 🖿 public_ftp                                     | 🖹 .env                                                                                     | 922 bytes May 8, 2021, 12:07 AM      | text/x-generic 0644       |
| public_html                                        | artisan                                                                                    | 1.65 KB Jan 19, 2021, 4:20 PM        | text/x-generic 0755       |
| + <b>b</b> tmp                                     | Composer.json                                                                              | 1.96 KB May 3, 2021, 8:37 AM         | text/x-generic 0644       |
|                                                    | Composer.lock                                                                              | 301.35 KB May 3, 2021, 8:37 AM       | text/x-generic 0644       |
|                                                    | package.json                                                                               | 473 bytes Jan 19, 2021, 4:20 PM      | text/x-generic 0644       |
|                                                    | phpunit.xml                                                                                | 1.17 KB Jan 19, 2021, 4:20 PM        | text/x-generic 0644       |
|                                                    | README.md                                                                                  | 3.69 KB Jan 19, 2021, 4:20 PM        | text/x-generic 0644       |
|                                                    | server.php                                                                                 | 563 bytes Jan 19, 2021, 4:20 PM      | text/x-generic 0644       |
|                                                    | webpack.mix.js                                                                             | 559 bytes Jan 19, 2021, 4:20 PM      | text/x-generic 0644       |
|                                                    |                                                                                            |                                      |                           |
|                                                    |                                                                                            |                                      |                           |

| Editi                                                                            | ng: /home/boomcha3/publi Encoding                                                                                                    | utf-8                  | ÷   | Re-open         |   |   |        |      |   |  | Use legacy editor | Save Changes | Close |
|----------------------------------------------------------------------------------|----------------------------------------------------------------------------------------------------|------------------------|-----|-----------------|---|---|--------|------|---|--|-------------------|--------------|-------|
| C)                                                                               | Keyboard shortcuts                                                                                                    |                        | Q   | <del>ک</del> _< | G | ↔ | 13px 🛊 | Text | ÷ |  |                   |              |       |
| 1<br>2<br>3<br>4<br>4<br>5<br>6<br>7<br>7<br>8<br>9<br>9<br>10<br>11<br>12<br>14 | APP_NAME-Laravel<br>APP_ENV-local<br>APP_KEY-boase64:Uqfm/jWWmytNAz3NthR<br>APP_DEBUG-true<br>APP_URL-htp://localhost<br>LOG_CHANNEL=stack<br>LOG_CHANNEL=stack<br>LOG_CTAVNEL=stack<br>DB_NOTHING<br>DB_NOTHING<br>DB_NOTHING<br>DB_DATABASE-boomcha3_flutter<br>DB_USFRNAME=boomcha3_root | uLSxTpYw/sCXRLYgAT7Gih | Jo= |                 |   |   |        |      |   |  |                   |              |       |
| 15<br>16<br>17                                                                   | 5 DB_PASSWORD=fnvghhgjguh<br>7 BROADCAST_DRIVER=log                                                                                                    |                        |     |                 |   |   |        |      |   |  |                   |              |       |
| 18<br>19<br>20<br>21                                                             | CACHE_DRIVER=file<br>QUEUE_CONNECTION=sync<br>SESSION_DRIVER=file<br>SESSION_LIFETIME=120                                                                                                    |                        |     |                 |   |   |        |      |   |  |                   |              |       |
| 23                                                                               | MEMCACHED_HOST=127.0.0.1                                                                                                    |                        |     |                 |   |   |        |      |   |  |                   |              |       |
| 25                                                                               | <ul> <li>KEDIS_HOSI=127.0.0.1</li> <li>REDIS_PASSWORD=null</li> <li>REDIS_PORT=6379</li> </ul>                                                                                                    |                        |     |                 |   |   |        |      |   |  |                   |              |       |
| 29<br>30<br>31                                                                   | MAIL_MAILER=smtp<br>MAIL_HOST=mgilhog<br>MAIL_PORT=1025                                                                                                    |                        |     |                 |   |   |        |      |   |  |                   |              |       |
| 32<br>33<br>34<br>35                                                             | MAIL_USENNAME=HUIL<br>MAIL_PASSWORD=HUIL<br>MAIL_ENCRYPTION=HUIL<br>MAIL_FROM_ADDRESS=HUIL                                                                                                    |                        |     |                 |   |   |        |      |   |  |                   |              |       |
| 36<br>37<br>38                                                                   | MAIL_FROM_NAME="\${APP_NAME}" AWS_ACCESS_KEY_ID=                                                                                                    |                        |     |                 |   |   |        |      |   |  |                   |              |       |
| 40                                                                               | AWS_DEFAULT_REGION=us-east-1<br>AWS_BUCKET=                                                                                                    |                        |     |                 |   |   |        |      |   |  |                   |              |       |

- 20. DB\_CONNECTION Don't edit
- 21. DB\_HOST Don't edit
- 22. DB\_PORT Don't edit
- 23. DB\_DATABASE Database Name
- 24. DB\_USERNAME Database Username
- 25. DB\_PASSWORD Database Password

#### **HIDING AND REPORTING BUG REPORTS**

APP\_DEBUG is set to false on default to enable users install software properly, ensure you revert this back to true to hide error report from clients as 500 error will be displayed instead of an error report.

Errors happen on any application, if you come across any while using this application, kindly send your error report to support@whitelabel.markets as ticket and we will gladly help out.

#### **NO CSS DISPLAYED**

If the CSS does not load after installation, it indicates an incorrect APP\_URL in the .env file. Make sure the APP\_URL matches your domain name, including the correct SSL status (e.g., http or https). Additionally, ensure the domain name does not end with a trailing slash (/).

| APP_NAME=Laravel                 |
|----------------------------------|
| APP_ENV=local                    |
| APP_KEY=                         |
| APP_DEBUG=true                   |
| APP_URL= <u>http://localhost</u> |
|                                  |
| LOG_CHANNEL=stack                |
| LOG_DEPRECATIONS_CHANNEL=null    |
| LOG_LEVEL=debug                  |
|                                  |
| DB_CONNECTION=mysql              |
| DB_H0ST=127.0.0.1                |
| DB_PORT=3306                     |
| DB_DATABASE=laravel              |
| DB_USERNAME=root                 |
| DB_PASSWORD=                     |
|                                  |
| BROADCAST_DRIVER=log             |
| CACHE_DRIVER=file                |
| FILESYSTEM_DISK=local            |
| QUEUE_CONNECTION=sync            |
| SESSION_DRIVER=file              |
| SESSION_LIFETIME=120             |
|                                  |

#### **NO IMAGE DISPLAYED AFTER INSTALLATION**

If images are not displaying on your website after installation, it is likely due to a permission issue on your server. Navigate to the relative path storage/app and update the permissions for all folders within it to 775. This should resolve the image display issue.

## GETTING 404 ERROR AFTER INSTALLATION WHILE USING APACHE SERVER

If you are getting this error, it means you did not upload .htaccess file in public\_html file. If you can't file to upload, you can create a new file called .htaccess in public\_html folder and paste the following code, <u>Click here</u>

#### **SETTING UP JOB QUEUEING**

By default system uses synchronous process to dispatch jobs, if you have gotten supervisor setup, you can switch to sync by editing queue\_connection to sync

BROADCAST\_DRIVER=pusher CACHE\_DRIVER=file FILESYSTEM\_DISK=local QUEUE\_CONNECTION=database SESSION\_DRIVER=database SESSION\_LIFETIME=14400

#### **CREATING WEBMAIL**

On cpanel dashboard, navigate to Email Account and create a new email account. Click on connected devices to get SMTP details. Take note of SSL settings and to .env in File Manager.

#### LINKING EMAIL SMTP TO APEX

- 1. MAIL\_DRIVER Don't edit
- 2. MAIL\_HOST Outgoing or Incoming server
- 3. MAIL\_PORT 465 for Webmail (ssl)
- 4. MAIL\_USERNAME Email Address
- 5. MAIL\_PASSWORD Email Password
- 6. MAIL\_ENCRYPTION ssl
- 7. MAIL\_FROM\_ADDRESS Email Address

#### **AUTOMATED EMAILS**

Email sending is disabled on script by default, you can enable this by navigating to admin settings and switching on email notify. If email smtp is setup properly, users will receive automated from script. Do know that automated emails for deposit and withdrawal can be edited from admin. You can also edit email template from admin

#### **ACTIVATING APEX**

- 1. Navigate to .env file
- 2. Add Purchase code from Marketplace to PURCHASECODE
- 3. Add domain url to DOMAIN
- 4. Refresh
- 5. If Sale is Reversed, Script will automatically be locked
- 6. For regular license, software can be used on only 1 domain domain, for multiple domains purchase an extended license

#### **ADMIN SETUP**

Default admin login username is admin and password is 1234

#### **RECAPTCHA SETUP**

Activate Recaptcha from admin settings under security

| Recaptcha                                                                                                  |  |
|----------------------------------------------------------------------------------------------------|--|
| Google Recaptcha V3, this will be enabled on registration and contact us page to prevent spamming and bots |  |
| NOCAPTCHA SECRET                                                                                           |  |
| hrtynytmtrv                                                                                                |  |
| NOCAPTCHA SITEKEY                                                                                          |  |
| dfgnfhgmghng                                                                                               |  |
| Recaptcha                                                                                                  |  |
| Update                                                                                                    |  |

#### **OTP SETTINGS**

OTP configuration can be switched from admin settings under security,

| OTP Settings                                                                                                    |   |        |              |
|----------------------------------------------------------------------------------------------------|---|--------|--------------|
| Required for login                                                                                                    |   |        |              |
| Required for withdrawal                                                                                                    |   |        |              |
| Required for transfer                                                                                                    |   |        |              |
| Verification type                                                                                                    |   |        |              |
| Email OTP                                                                                                    |   |        | ~            |
| Expire after                                                                                                    |   |        |              |
| 1                                                                                                    | ٢ | Hour   | ~            |
| Resend after                                                                                                    |   |        |              |
| 10                                                                                                    | Ŷ | Minute | $\checkmark$ |
| 10                                                                                                    | 0 | Minute | Ň            |
| opulation of the second second s |   |        |              |

#### **BANNING EMAIL DOMAINS**

Admin can block certain email address from creating accounts via admin settings

| Banned email domains                                                                                                    |
|----------------------------------------------------------------------------------------------------|
| Users will not be allowed to register & will be blocked from creating more accounts with different email address by a firewall. |
| Email domains                                                                                                    |
| yahoo.com × protonmail.com ×                                                                                                    |
| Update                                                                                                    |

#### **BANNING TRANSFER TAGS**

Admin can block certain transfer tags from being used to setup an account via admin settings

| Banned transfer tags                       |        |  |  |
|--------------------------------------------|--------|--|--|
| These are tags customers are not allowed t | to use |  |  |
| Tags                                       |        |  |  |
| $wallet \times  csc \times$                |        |  |  |
|                                            |        |  |  |
| Update                                     |        |  |  |
|                                            |        |  |  |

#### **ADMIN MULTI FACTOR SECURITY**

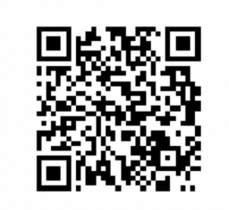

G7FL4R5NCJ5UUV4S

| Code    |          |  |
|---------|----------|--|
| XXXXXXX |          |  |
|         |          |  |
|         | Activato |  |
|         | Activate |  |

#### **Two Factor Authentication**

Two-factor authentication is a security measure used to safeguard your online accounts. When enabled, it requires you to enter not just your password but also a unique code. This code can be obtained through a mobile app. Even if someone manages to obtain your password, they cannot gain access without the accompanying code.

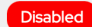

- Install an authentication app on your device. Any app that
   supports the Time-based One-Time Password (TOTP) protocol should work.
- Use the authenticator app to scan the barcode below.
- Enter the code generated by the authenticator app.

#### **FILE TYPE RESTRICTION**

Determines what file type can be uploaded to your server, can be edited from admin settings

| pdf 	imes     | $csv \times$ | png $\times$ | xlsx $	imes$  | jpeg ×      | jpg $\times$ | webp $	imes$ | svg $\times$ |  |    |    |
|---------------|--------------|--------------|---------------|-------------|--------------|--------------|--------------|--|----|----|
| mages File    | Type allowed | l to be uplo | aded to serv  | er          |              |              |              |  |    |    |
| svg $\times$  | jpeg ×       | png ×        | webp $	imes$  | avi $	imes$ | gif $	imes$  | ico ×        |              |  |    |    |
| File upload s | size         |              |               |             |              |              |              |  |    |    |
| 4194304       |              |              |               |             |              |              |              |  | \$ | KB |
|               |              | 1.1          | nd upor doobl |             |              |              |              |  |    |    |

#### **BUSINESS MCC**

Business MCCs allowed to use your platform, can be edited from admin settings. This is important for cash pins

| Settings                                                                          |                                 |                                 |                             |                             |                                  |                                    |
|-----------------------------------------------------------------------------------|---------------------------------|---------------------------------|-----------------------------|-----------------------------|----------------------------------|------------------------------------|
| General Settings Security Deposit<br>Home Page Team API Stacks Trai<br>File Types | Legal Policies<br>nsfer Purpose | Social Media<br>Source of funds | Brands Reviews Business MCC | Services<br>Business Regist | Logos & favicor<br>tration Types | n Custom Pages<br>Campaign reasons |
| Q Search                                                                          |                                 |                                 |                             |                             | \7∃ Filter                       | + Add MCC                          |
| S/N MCC                                                                           | Code                            |                                 | Created                     |                             |                                  |                                    |
| 1. A/C, Refrigeration Repair                                                      | 7623                            |                                 | 2024/08/03 05               | :47:PM                      | Edit                             | Delete                             |
| 2. Accounting/Bookkeeping Services                                                | 8931                            |                                 | 2024/08/03 05               | 47:PM                       | Edit                             | Delete                             |
|                                                                                   |                                 |                                 |                             |                             |                                  |                                    |

#### **BUSINESS REGISTRATION TYPES**

Business Types allowed to use your platform, can be edited from admin settings. This is important for cash pins

| Settings                                                                                                    |                                                            |                                                                                       |
|----------------------------------------------------------------------------------------------------|------------------------------------------------------------|---------------------------------------------------------------------------------------|
| General Settings Security Deposit Legal Policies :<br>Home Page Team API Stacks Transfer Purpose S<br>File Types | Social Media Brands Reviews<br>ource of funds Business MCC | Services Logos & favicon Custom Pages<br>Business Registration Types Campaign reasons |
| Q Search                                                                                                    |                                                            | V⊆ Filter + Add Registration Type                                                     |
| S/N Name Director                                                                                                | Required Created                                           |                                                                                       |
| 1. Government Instrumentality Yes                                                                                | 2024/08/03 06:03:PN                                        | M Edit Delete                                                                         |
| 2. Governmental Unit Yes                                                                                         | 2024/08/03 06:03:PN                                        | Edit Delete                                                                           |
| 3. Incorporated Non Profit Yes                                                                                   | 2024/08/03 06:03:PN                                        | Edit Delete                                                                           |
| 4. Limited Liability Partnership Yes                                                                             | 2024/08/03 06:03:PN                                        | M Edit Delete                                                                         |

#### **SETTING UP PUSHER**

Pusher is important for websocket as apex makes use of this for point of sale and payment sessions. This reduces load on your server

1. Create new app key

#### App keys

If a token is compromised, you can create a new key/secret pair. You should delete the old token once you've updated your app.

| Oreated 5 months ago                                                                                       | 🖹 Сору |
|----------------------------------------------------------------------------------------------------|--------|
| <pre>app_id = "1851338" key = "c1c3f49c5f08e1278d0e" secret = "7e9a1b2162db2c443405" cluster = "mt1"</pre> |        |
| Create new key and secret                                                                                  |        |

2. Add information to .env file

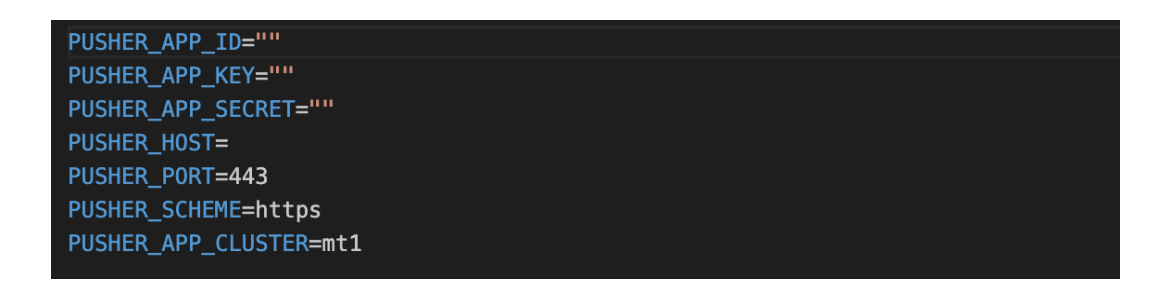

#### **SETTING UP CRON JOB**

Cron job is very important for Apex to work as it speeds up the application and carries out jobs efficiently.

Format

/opt/alt/php\_version/usr/bin/php /home/path/artisan command

For checking exchange rates

/opt/alt/php82/usr/bin/php /home/cpanel username/public\_html/
artisan exchange:rates

For updating transactions and clearing pending transfers

/opt/alt/php82/usr/bin/php /home/cpanel username/public\_html/
artisan update:transactions

For processing bulk transfers

/opt/alt/php82/usr/bin/php /home/cpanel username/public\_html/
artisan bulk:transfer

For processing scheduled transfer

/opt/alt/php82/usr/bin/php /home/cpanel username/public\_html/
artisan schedule:transfer

For updating stock prices

/opt/alt/php82/usr/bin/php /home/cpanel username/public\_html/
artisan update:stocks

For updating project investments

/opt/alt/php82/usr/bin/php /home/cpanel username/public\_html/
artisan project:investment

For updating recurring payment

/opt/alt/php82/usr/bin/php /home/cpanel username/public\_html/
artisan renew:subscription

For updating project investment

/opt/alt/php82/usr/bin/php /home/cpanel username/public\_html/
artisan project:investment

For updating bond investment

/opt/alt/php82/usr/bin/php /home/cpanel username/public\_html/
artisan bond:investment